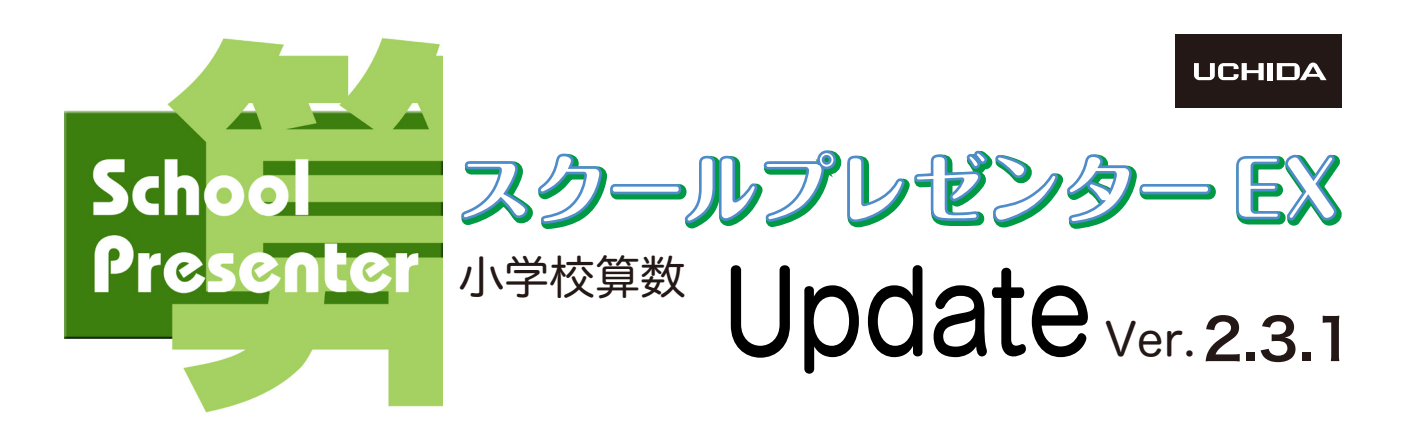

## ☆☆☆ インストールマニュアル ☆☆☆

本製品は、スクールプレゼンターEX小学校算数を最新版のVer.2.3.1にアップデートするためのプログラムです。

スクールブレゼンター数材共有サイト・× + 

下記のURL、またはスクプレの「その他」から、スクプレ道場のサイトに入ります。

https://www.schoolpresenter.jp

削除

問題を起こす可能性があるため、ブロックされました。

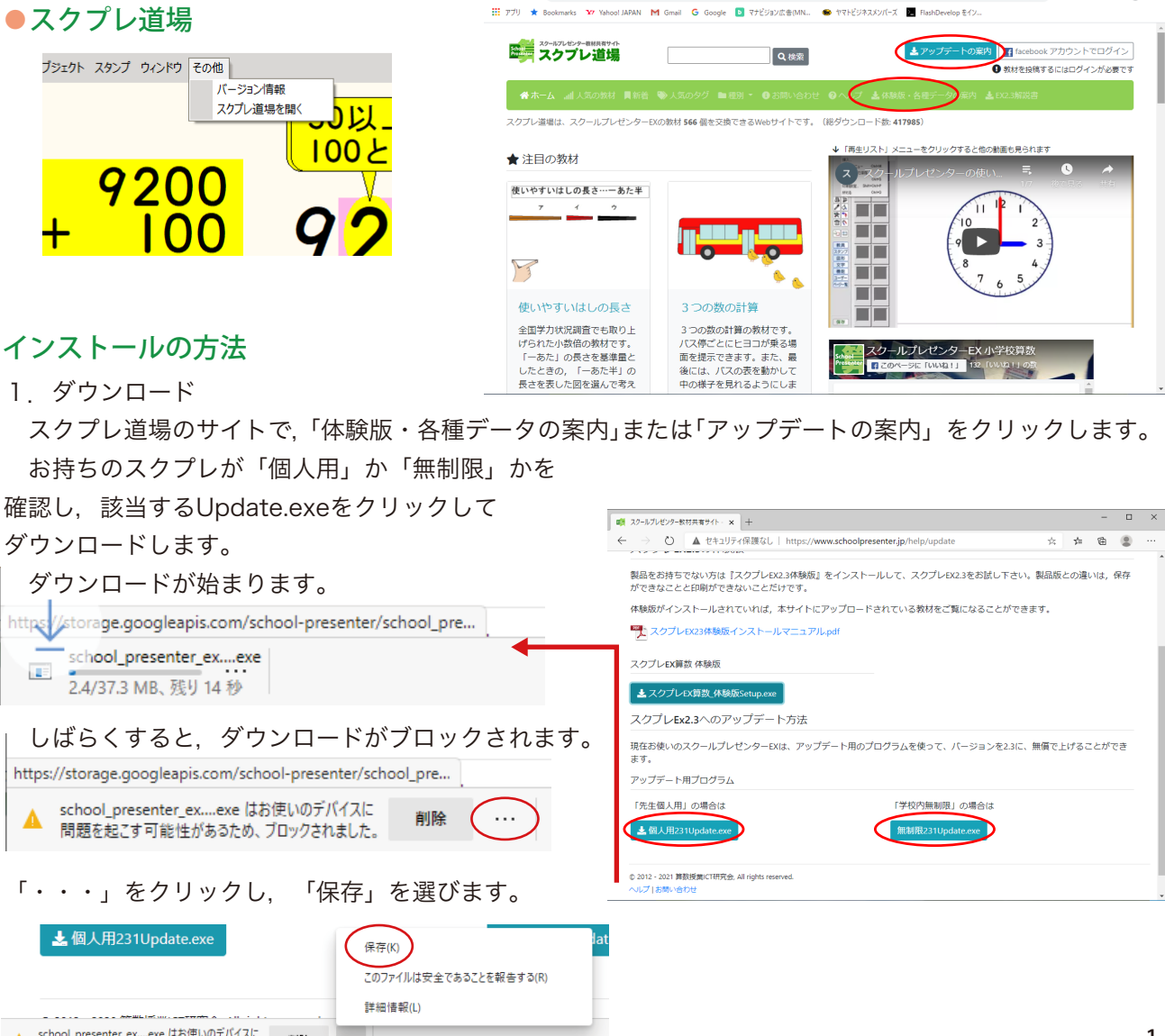

🖈 🖲 🖸 😹 🗯 \varTheta 🗄

```
ダウンロードのページに移動する。
```

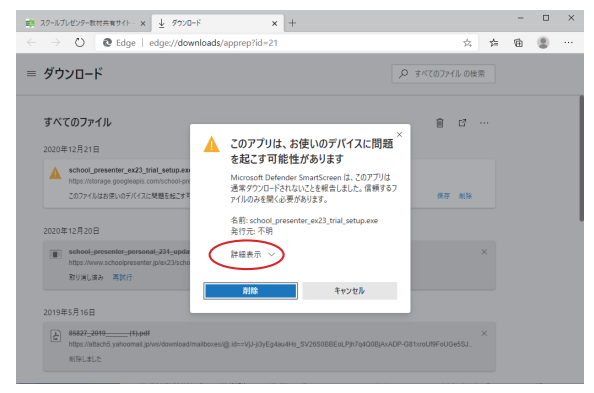

「詳細表示」をクリックする。さらに次の画面で、

2. インストール

ダウンロードした「school\_presenter\_unlimited\_ 231\_update.exe」をダブルクリックすると、右の ような警告が表示されます。

「詳細情報」をクリックし、次の画面で「実行」を クリックします。

続行確認の画面で「はい」をクリックします。

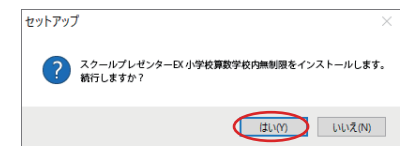

デバイス変更許可の画面で「はい」をクリックします。

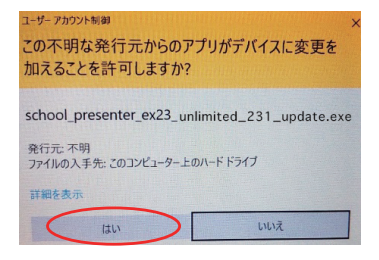

セットアップウィザードに従ってセットアップを 完了します。

※インストール終了後、コンピュータの再起動を求め られることがあります。その場合は再起動してから スクプレを起動してください。

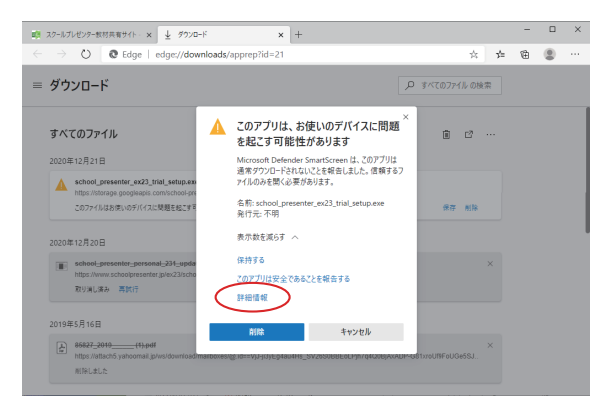

## 「保持する」をクリックする。

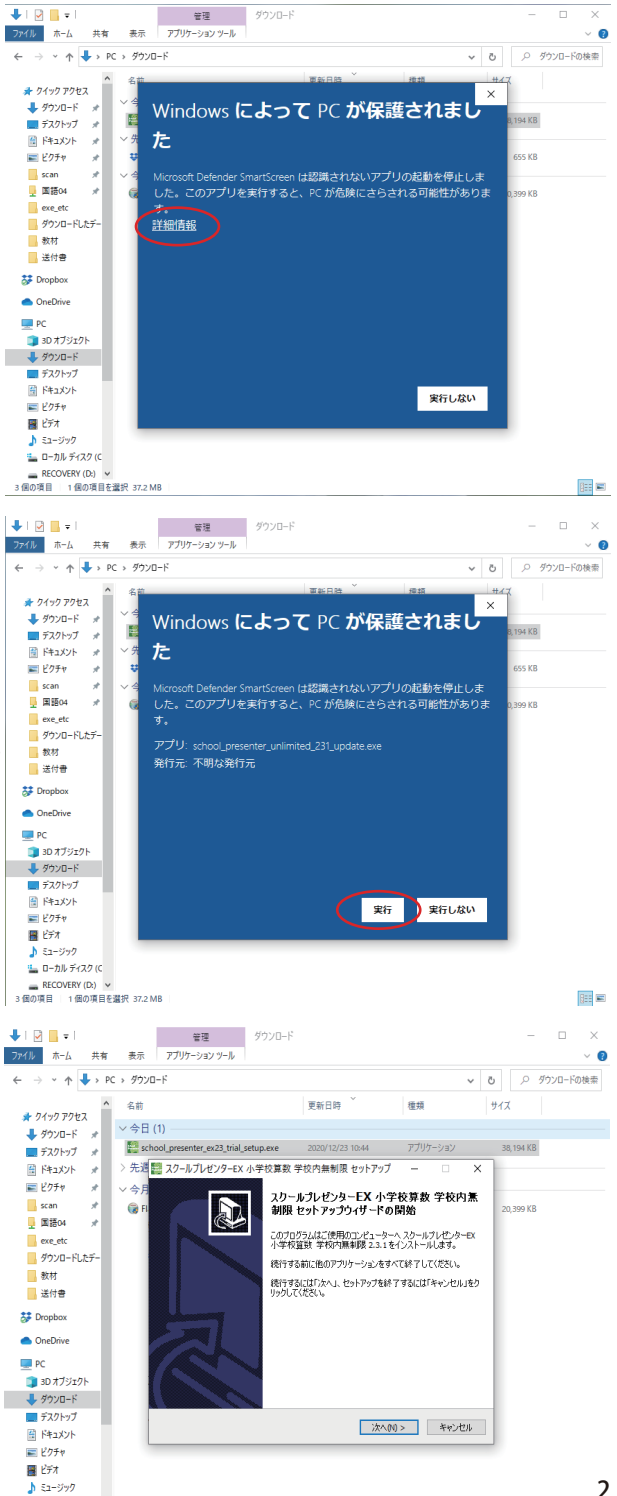